# **REA** CARD

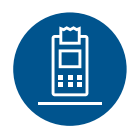

# Funktionsanleitung REA T7 pro/retail touch

# **WLAN**

## Verbindung mit einem WLAN-Router

Für die Verbindung mit einem WLAN-Router sind noch folgende Einstellungen am Terminal erforderlich.

### DHCP oder feste IP-Adresse einstellen

Die Werkseinstellung Ihres Terminals ist DHCP. Sollten Sie für Ihr Terminal eine feste IP-Adresse verwenden wollen, führen Sie bitte die nachfolgenden Schritte durch:

| Display zeigt das LOGO Menü-Taste drücken 1 Benutzer eingeben                               |  |  |  |
|---------------------------------------------------------------------------------------------|--|--|--|
| Display zeigt <i>Benutzer</i> <b>3 Verwaltung</b> eingeben Display zeigt <i>Verwaltung</i>  |  |  |  |
| <b>1 Einstellung</b> eingeben Display zeigt <i>Einstellung</i> <b>3 IP-Adresse</b> eingeben |  |  |  |
| Display zeigt IP-Einstellung <b>1 Ethernet</b> eingeben                                     |  |  |  |
| über den linken Softkey die Einstellung entsprechend anpassen                               |  |  |  |
| ${}^{	extsf{M}}$ Bei [FEST] nachfolgend noch IP-Adresse, Netzmaske,                         |  |  |  |

Gateway, DNS1, DNS2 (optional) eintragen.

mehrfach rote Stopp-Taste drücken, bis das LOGO im Display erscheint

#### WLAN konfigurieren

| Display zeigt das LOGO | Menü-Taste drücken | <b>1 Benutzer</b> eingeben |
|------------------------|--------------------|----------------------------|
|                        |                    | -                          |

Display zeigt *Benutzer* **3 Verwaltung** eingeben Display zeigt *Verwaltung* 

2 DFÜ eingeben Display zeigt *DFÜ* 1 DFÜ-Kunfiguration eingeben

Display zeigt Konfiguration 9 WLAN-SSL auswählen

grüne OK-Taste drücken 2 Ändern eingeben

Display zeigt WLAN-Einstellungen

Das Einschalten des WLAN ist nur einmalig erfoderlich:

**Softkey [EIN]** drücken Display zeigt *Mit keinem Netzwerk verbunden* 

Softkey [Verbind] / [Wechsel] drücken

⚠ Der Vorgang kann ein wenig dauern.

Ihr WLAN-Netzwerk aus der Liste selektieren und grüne OK-Taste drücken

WLAN-Passwort eingeben und grüne OK-Taste drücken

Nach erfolgreicher Verbindung zum WLAN-Router **Softkey [OK]** drücken

Display zeigt *DFÜ* 

mehrfach **rote Stopp-Taste** drücken, bis das LOGO im Display erscheint

### **REA Card GmbH**

Teichwiesenstraße 1 D-64367 Mühltal T: +49/(0)6154/638-200 F: +49/(0)6154/638-192 info@rea-card.de www.rea-card.de Art.Nr.: 043.400.110 © REA Card GmbH 10/2018